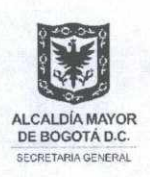

SECRETARÍA GENERAL DE LA ALCALDÍA MAYOR DE BOGOTÁ D.C.

# Sistema Distrital Acuerdos de Gestión para Jefes de Control Interno - S I D A G

Manual de Uso

Manual de uso del instrumento que permitirá la Lineamientos para la elaboración y consolidación de los informes que deben presentar los Jefes de Control Interno o quien haga sus veces al/la Alcalde/sa Mayor, en virtud del Acuerdo de Gestión que suscriban

Carrera 8 No. 10 - 65 Código Postal: 111711 Tel. 381 30 00 www.bogota.gov.co Info. Línea 195

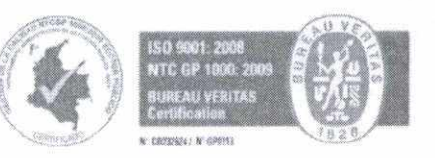

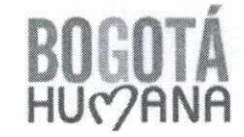

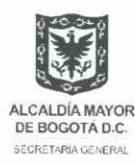

#### Introducción

El presente documento le guiará en el uso del instrumento Sistema Distrital Acuerdos de Gestión para Jefes de Control Interno - S I D A G, el cual está basado en funcionalidades de Excel, y cuyo objetivo es facilitar el registro, presentación y consolidación de los informes descritos en el artículo 2º del Decreto Distrital 334 de 2013.

#### ¿Cómo acceder a SIDAG?

Acceda a la página web de la Secretaría General de la Alcaldía Mayor de Bogotá D.C., http://portel.bogota.gov.co/secretariageneral/index.html, busque y haga clic en el link "Acuerdos de Gestión JCI", para poder descargar el archivo SIDAG para su uso.

En el SIDAG encontrará las siguientes opciones:

#### 1. Menú

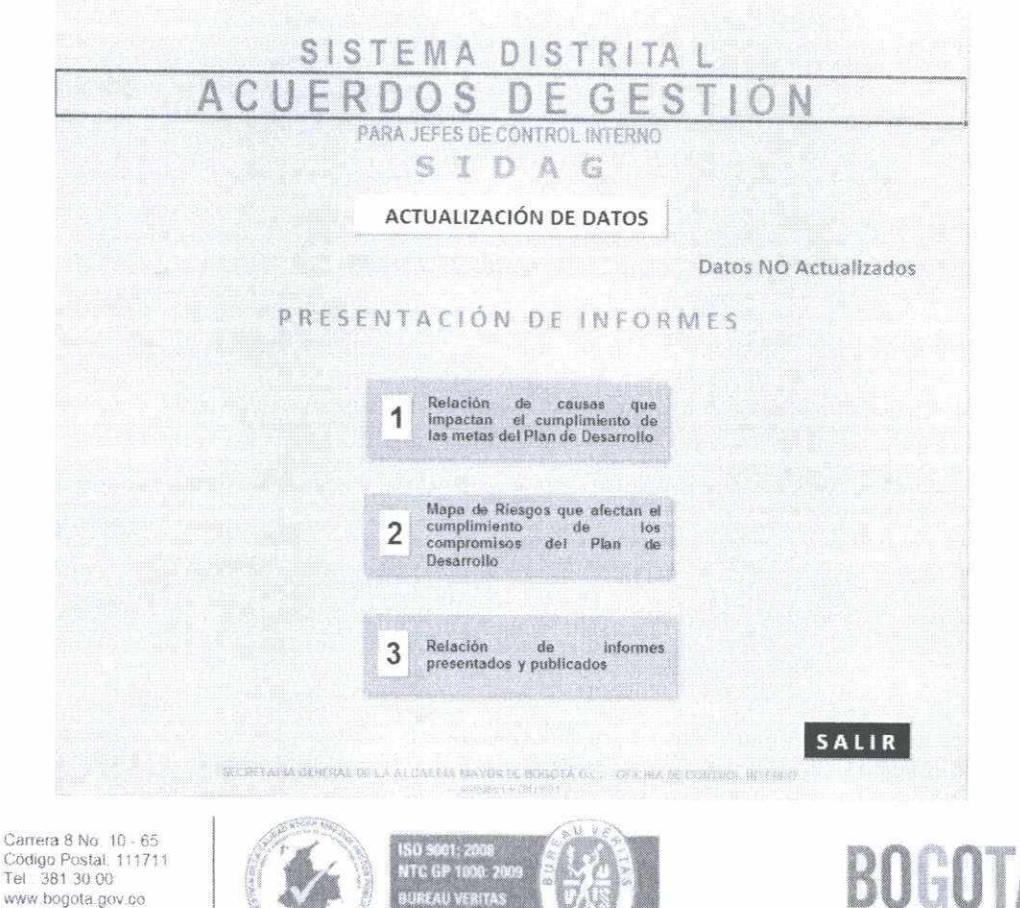

Codigo Postal: 111711 Tel: 381 30 00 www.bogota.gov.co Info Línea 195

N° COORDERS Nº GROVIS

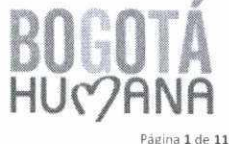

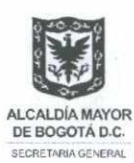

#### 2. Actualización de Datos

El primer paso, antes de registrar los informes en el SIDAG, es actualizar la información relacionada con el Jefe de Control Interno o quien haga sus veces en la entidad o ACTUALIZACIÓN DE DATOS del organismo distrital designado. Para ello, debe hacer clic en "Menú", y luego aparecerá el siguiente pantallazo:

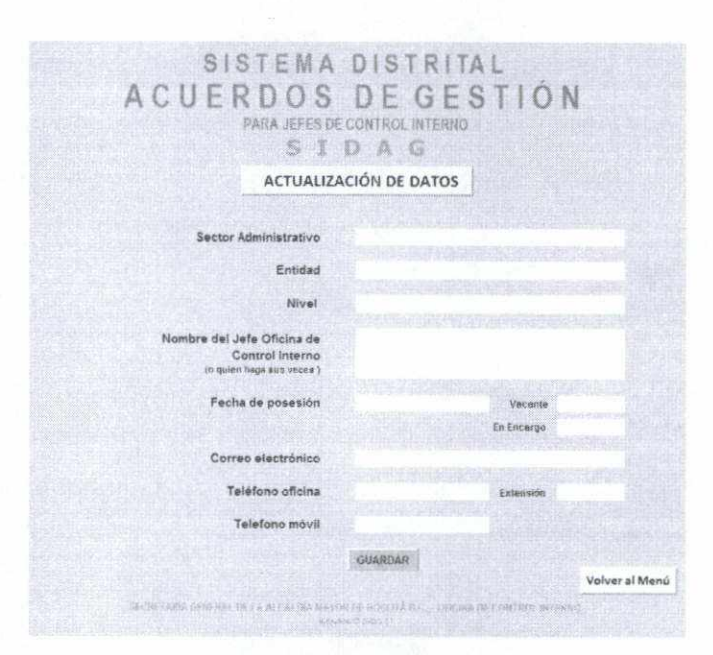

Una vez haya terminado el diligenciamiento de la información solicitada podrá dar clic en el botón GUARDAR y hacer clic en Volver al Menú para comenzar a registrar el (los) informe (s) correspondiente (s).

#### Relación de causas que impactan el cumplimiento de las 3. metas del Plan de Desarrollo.

El numeral 1 del artículo 2 del Decreto Distrital 334 de 2013, establece el compromiso de presentar la "relación de las causas que impactan los resultados de los avances de la gestión presupuestal, contractual y física, en cumplimiento de las metas del Plan de Desarrollo de la entidad u organismo", información que será presentada bimestralmente.

Carrera 8 No. 10 - 65 Código Postal; 111711 Tel: 381 30 00 www.bogota.gov.co Info. Línea 195

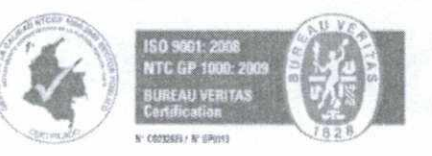

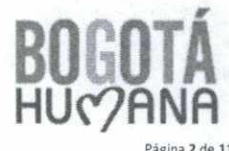

ágina 2 de 11

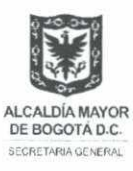

Para registrar y presentar el informe, debe hacer clic en

1 Relación de causas que Impactan al cumplimiento de las metas del Plan de Desarrollo

del "Menú", y

luego aparecerá el siguiente pantallazo:

| (HTEDAG Da                                                                                                    | os NO Actualizados | Vite                                 | NCIA 2013           | PERIODO<br>EVALIDAVE | ENERC - FEBRER  |
|----------------------------------------------------------------------------------------------------|--------------------|--------------------------------------|---------------------|----------------------|-----------------|
| ante de Ale                                                                                                    |                    |                                      | TELESCIENCEMENT *   |                      | ANTECCENTE COOL |
|                                                                                                    |                    |                                      | ROGRAMA             |                      |                 |
| iterseinne<br>EdE auni 1                                                                                                    |                    |                                      |                     |                      | VERSEALING THE  |
|                                                                                                    |                    | Stational distant and a state of the |                     | STREET, MARCHINE     |                 |
|                                                                                                    |                    | GESTION CONTRACTUAL                  | OF STICH HILL SUPER | STAL GE              | STICH FISICA    |
| AN ALL AND ALL AND ALL |                    |                                      | DESTRATION COM      |                      |                 |

A continuación tenga en cuenta que en el encabezado del informe:

Deberá indicar el nombre de la Entidad, de lo contrario aparecerá la alerta
 Indicará la vigencia evaluada:
 Seleccionará el periodo evaluado del informe:

Luego de lo anterior, se debe identificar cuántas Metas - Plan de Desarrollo gerencia la entidad u organismo, y a cuál programa y eje (objetivo) estratégico pertenecen según Plan de Desarrollo vigente.

Es probable que una entidad u organismo del Distrito Capital gerencia Metas – Plan de Desarrollo que puedan referenciar varios programas como a diversos ejes (objetivo)

Carrera 8 No. 10 - 65 Código Postal: 111711 Tel: 381 30 00 www.bogota.gov.co Info Línea 195

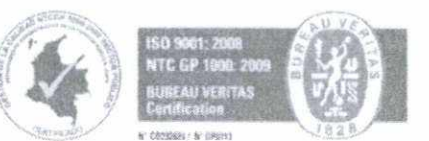

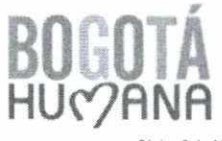

Página 3 de 11

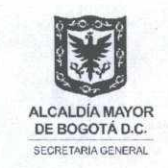

estratégicos, lo cual es necesario diligenciar cuantos módulos de los siguientes sean necesarios:

|               | os NO Actualizados                        |                    | VIGLACIA 2013 | PET<br>EVAI                                     | ISENG ENERIO -<br>ISADIO FEBRERO                      |
|---------------|-------------------------------------------|--------------------|---------------|-------------------------------------------------|-------------------------------------------------------|
| CAT TPS 5 Una | ) Bogolá que defiende y fortalece lo pú   |                    | PROGRAMA      | Segolà Humena Interi                            | I COLOUR                                              |
| M             | ETA - PLAN                                | GESTICH CONTRACTOR | GESTION PR    | SUDIE STAL<br>KOREFELSE                         | GESTRUMINEA                                           |
| 5             | ELECTIONE METAS                           |                    |               | an blians                                       |                                                       |
|               |                                           | CAUSAS IDENTIP     | ICADAS        |                                                 | AGREGAR CAUSA                                         |
|               | ciudad que sucera la segregación y la das |                    | PROGRAMA      | Bogolà, un territorio (<br>promuerre kis derach | zus de fiende, protege y<br>os humanes<br>contitier a |
| E dE som T    |                                           |                    |               |                                                 |                                                       |

En seguida, identifique las metas asociadas al programa y al eje, y cuantifíquelas. Haga clic en \_\_\_\_\_\_\_ e ingrese el número:

|                                                                                       | INSERTAR FILAS - M E T A S -                                                                                                    | ( × )               |                                                       |
|---------------------------------------------------------------------------------------|----------------------------------------------------------------------------------------------------|---------------------|-------------------------------------------------------|
| LIE, 1882 Una Bogolă que defiende y fortale<br>Internet<br>Elif esen ?<br>META - PLAN | Registre el número de METAS - Plan de Desarrollo<br>a cargo de la Entidida y objeto de seguimiento por<br>parte de la Oricina de Control Interno (o quién<br>haga sus veces) | Aceptar<br>Cancelar | ena internacional<br>Recontere avec<br>GE STIÓN HOR A |
| SELECCIONE METAS                                                                      | CAUSAS IDENTIFICADAS                                                                                                    | FROUTES             | AGREGAR CAUSAS                                        |

Luego escriba la meta y realice el seguimiento a la gestión contractual, presupuestal y avance físico conforme con las instrucciones de la circular, comparando lo programado versus lo ejecutado:

Carrera 8 No. 10 - 65 Código Postal. 111711 Tel. 381 30 00 www.bogota.gov.co Info Línea 195

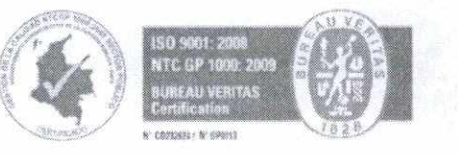

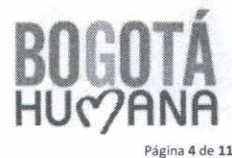

Página 4 de 11

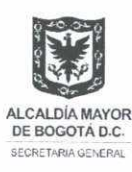

| META - PLAN | GE | STICH C | ONTRACTUAL    | G<br>C | STION PRO | SUPUENTAL<br>VES DE PESILOI |   | GESTI | ON ESICA     |
|-------------|----|---------|---------------|--------|-----------|-----------------------------|---|-------|--------------|
|             | A  | VANCE   | EJEC / PROG   |        | VANCE     | EJEC / PROG                 | A | VANCE | EJEC / PROG  |
| META 1      | P  | 10      | 100.0%        | p      | 5 100.0   | LABLE VOD 08                | P | 1300  | CTORED OF    |
|             | ε  | 10      | Too, o with a | E      | \$ 80,0   | 00.0%                       | E | 1250  | 90,2% alster |
| META 2      | р  | 20      | 80.0%         | р      | \$ 120,0  | 26.7%                       | р | 100   |              |
|             | £  | 16      | 00,0%         | E      | \$ 32 0   | 20,1%                       | E | 12    |              |

El aplicativo le indicará una alerta cuando compare lo ejecutado frente a lo programado/proyectado en una fecha determinada, con el propósito de priorizar en aquellos resultados diferentes a niveles satisfactorios e identificar las causas que estén generando atrasos en la gestión de la entidad u organismo:

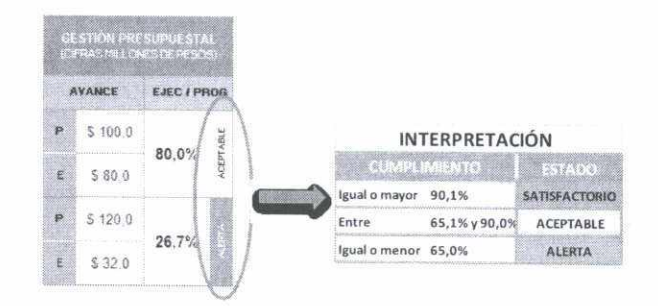

El siguiente paso es identificar las causas y cuantificarlas, para que luego haga clic en

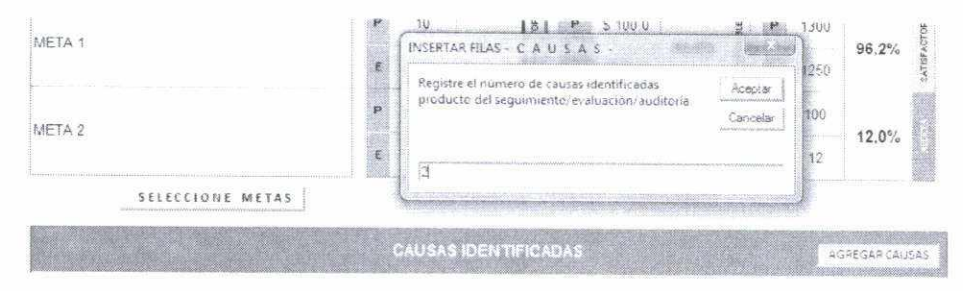

Para el registro, tenga en cuenta la alerta que arroga el aplicativo respecto al componente de gestión evaluado, es decir, los resultados de la gestión presupuestal, contractual y física. Haga clic en la casilla causa: y seleccione una de las causas allí descritas:

Carrera 8 No. 10 - 65 Código Postal, 111711 Tel. 381 30 00 www.bogota.gov.co Info. Línea 195

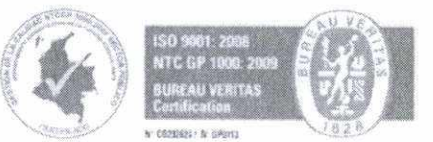

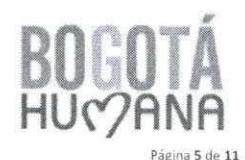

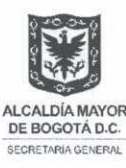

|   | CAUSA<br>RELACIONADA<br>CON: | Gesilón Presupuestal | CAUSA | Falta comunicación y/o retroalimentación por parte de los<br>gerentes de proyectos, el área financiera de la Entidad<br>y/o representante legal – gerente.                                                                                                    | AFECTA EN<br>EL CICLO<br>PHVA | VERIFICA |
|---|------------------------------|----------------------|-------|----------------------------------------------------------------------------------------------------|-------------------------------|----------|
| 1 | DESCRIPCION / HALL           | SELEC CHARE AGUE     |       | Dimons e mai perfeccionamiento de los contratos.<br>Dimons e mai traímie de Actas de Naio.<br>Incontrainidar en el encío guo incomplimiento de requisitos presenta<br>incorrente a los incopristas alguídación del Contrato.<br>En el espositivo seguintentos presupuentadas – contratoutars e<br>Parta o espositivos seguintentos presupuentadas – contratoutars e<br>presentas en el Intende de modificaciones presupuentadas previstas o<br>presos en en el traínida de modificaciones presupuentadas previstas o<br>presos en el traínida de modificaciones presupuentadas previstas o<br>functos en el traínida de modificaciones presupuentadas previstas o |                               |          |

Sí requiere profundizar respecto a la causa identificada y seleccionada, el aplicativo permite realizar una descripción más detallada en la casilla DESCRIPCION/HALLAZGO. Así mismo, el aplicativo le permite incluir las ACCIONES CORRECTIVAS PROPUESTAS que la entidad u organismo haya determinado para mejorar los resultados a la fecha evaluados.

| CAUSA<br>RELACIONADA<br>CON: | Gestión Presupuestal | CAUSA: | Falta comunicación y/o retroatimentación, por parte de los<br>gerentes de proyectos, el área financiera de la Entidad<br>y/o representante legal – gerente. | AFECTA EN<br>EL CICLO<br>PHVA | VERIFICA |
|------------------------------|----------------------|--------|----------------------------------------------------------------------------------------------------|-------------------------------|----------|
| DESCRIPCION / HAI            | LAZGO                |        | ACCIONES CORRECTIVAS PROPUES                                                                                                    | FAS                           | ~        |

Sí las causas TIPO contenidas en el aplicativo NO se relacionan con las causas identificadas por la entidad u organismo, el aplicativo le permite seleccionar en la casilla CAUSA: la opción "*otra*", y en la casilla DESCRIPCION/HALLAZGO especificar la causa identificada. Sin embargo, es importante considerar y referenciar las causas identificadas con las causas tipo contenidas en el aplicativo.

#### 4. Administración de Riesgos

El numeral 2 del artículo 2 del Decreto Distrital 334 de 2013, establece el compromiso de presentar el "*Mapa de Riesgos que puedan impactar los resultados previstos en los Planes de Gestión y los Proyectos de inversión, y que pudieran llegar a afectar el cumplimiento de los compromisos del Plan de Desarrollo",* información que será presentada "*cuatrimestralmente*".

2

Para registrar y presentar el informe, debe hacer clic en luego aparecerá el siguiente pantallazo:

Carrera 8 No. 10 - 65 Código Postal: 111711 Tel. 381 30 00 www.bogota.gov.co Info Línea 195

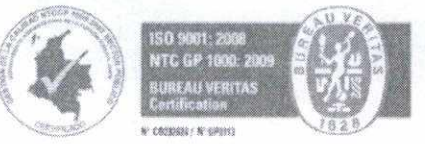

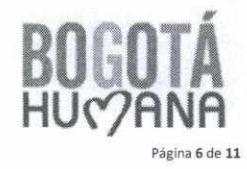

del "Menú", y

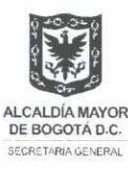

| ENTIDAD        | Datos NO Actuale a | dos | VIESENCIA<br>Experimental      | PERIODO EVALUADO |
|----------------|--------------------|-----|--------------------------------|------------------|
| sourced Parate |                    |     | PROGRAMA                       |                  |
| RIESGOS        | TIPO DE            |     | PESIR, FABRIS DE LA PLAN DE MA | NEJO             |

A continuación tenga en cuenta que en el encabezado del informe:

Deberá indicar el nombre de la Entidad, de lo contrario aparecerá la alerta

 TENTERAD Deros NO Actualizados

 , para lo cual deberá
 Volver al Menú
 y hacer clic en

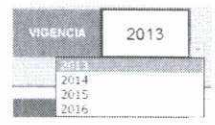

- Indicará la vigencia evaluada:
- Seleccionará el periodo evaluado del informe:

| PERIGDO EVALUADO                                                                                                    | LAERO ARRE     | 6 |
|----------------------------------------------------------------------------------------------------|----------------|---|
| A CONTRACTOR OF A CONTRACTOR OF A CONTRACTOR O | TC<br>IV 2 way |   |

Luego de lo anterior y de acuerdo con el mapa de riesgos identificado por la entidad u organismo, se debe seleccionar los riesgos relacionados con las Metas - Plan de Desarrollo que gerencia la entidad, e identificar a cuál programa y eje (objetivo) estratégico pertenecen según Plan de Desarrollo vigente.

Es probable que una entidad u organismo del Distrito Capital gerencia Metas – Plan de Desarrollo que puedan referenciar varios programas como a diversos ejes (objetivo) estratégicos, lo cual es necesario diligenciar cuantos módulos de los siguientes sean necesarios:

Carrera 8 No. 10 - 65 Código Postal, 111711 Tel. 381 30 00 www.bogota.gov.co Info Línea 195

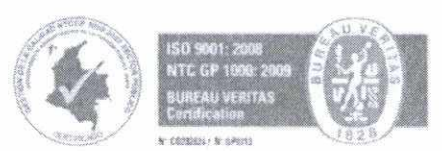

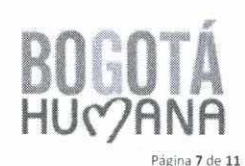

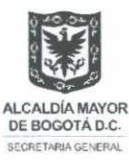

| EN IDIND                | Datos NO ectualizar | des                           |                                       | Vice No.                                    | 113<br>117 and an and a state of the state of the state of t | PERIODO EVALUARIXO                   | ENERO - ABRIL<br>EVIZEDO |
|-------------------------|---------------------|-------------------------------|---------------------------------------|---------------------------------------------|----------------------------------------------------------------------------------------------------|--------------------------------------|--------------------------|
| EJE UNO                 | Una cluded quit sup | era la segregación y le disc  | the second                            | PROGRAM                                     | 3A Bagatá, un territorio que de f                                                                                                    | ende, prolege y promuève los derecho | s humanos                |
| RIESGOS<br>DENTIFICADOS | TIPO DE<br>RIESGO   | CONTROLES                     | RESULTAD<br>EVALUACIÓN<br>PRACE PRACE | DS-DE LA<br>DEL RIE SGO<br>2014 CE<br>DELDO | PLAN DE MANEJO                                                                                                    | OBSERV<br>(Resultado de Evaluacio    | ACIONES                  |
| IC REGAR RIESUDS        |                     |                               |                                       |                                             |                                                                                                    |                                      |                          |
|                         | ALL PALLEY SET      | and the statement of the      |                                       |                                             | and the second designed in the second designed in the second designe    | ~                                    |                          |
| EJE_TRES                | Una Bogota que def  | fiende y fortalece lo público | >                                     | PROGRAM                                     | A Bogota Humana Internaciona                                                                                                    | The second second second             | Stinter of               |

En seguida, cuantifique los riesgos asociadas al programa y al eje, y haga clic en

| ll Menú       |                     |                   |                                                                                                    |           |                       |                                      |                         |
|---------------|---------------------|-------------------|----------------------------------------------------------------------------------------------------|-----------|-----------------------|--------------------------------------|-------------------------|
| ENTIDAD       | Datos ND Actualizad | 10.5              | VERTAR FILAS - A L E S G O S -                                                                                               | ×         | 1                     | PERIOD EVALISADO                     | ENERD - ABRL            |
|               | Una cudad que sup   | era la segregaci- | Registre el numero de RESGOS identificados y relacionados con las METAS - Plan de Desarrollo a cargo de la Entidad/Organismo | ar<br>Har | territorio que defini | ide, protege y promueve tos derechos | Wittenbs<br>19853kow    |
| RIESGOS       | TIPO DE             | CONTR             | 3                                                                                                    |           | IANEJO                | OBSERVA                              | CIONES                  |
| IDEN IPICAUCS | MESCO               | Sale and          | A CONTRACT OF ANY ANY ANY ANY ANY ANY ANY ANY ANY ANY                                                                        |           | ACCENES               | (Resultado de Evaluación             | es / Auditorias Interna |

Aparecerá el siguiente pantallazo, para que de acuerdo con el Mapa de Riesgos de la Entidad, ingrese los riesgos, seleccione el tipo, escriba los controles, seleccione el impacto y probabilidad, y describa acciones que la Entidad identificó:

Carrera 8 No. 10 - 65 Código Postal: 111711 Tel: 381 30 00 www.bogota.gov.co Info: Línea 195

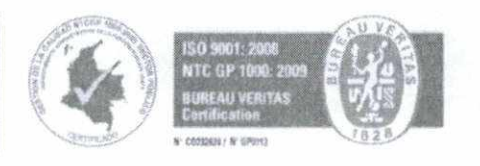

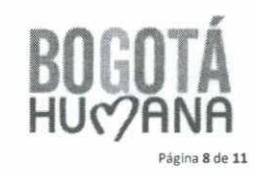

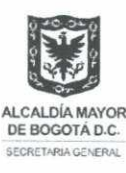

| RIESGOS TIPO DE |                   | CONTROLES              | CONTROLES                 |                                                                  | 100                | PLAN DE MANEJO       | OBSERVACIONES |                                                  |
|-----------------|-------------------|------------------------|---------------------------|------------------------------------------------------------------|--------------------|----------------------|---------------|--------------------------------------------------|
| IDENTIFICADOS   | RiESGO            |                        | -                         |                                                                  | 27344-04<br>196560 | opostel (a<br>Hartos | ATTERS        | (Pessillado de Evaluaciones / Auditionas hitomas |
| Aleega 1        | Ries go Operativo | Control 1<br>Control 2 | Insignificante            | Improbable                                                       | BAJA               | Astana el<br>Hesgo   | Sideon (      |                                                  |
|                 |                   |                        | Maja<br>Peo<br>Pio<br>Cor | Reference and Same<br>of adds<br>Reference<br>and the<br>Laports |                    |                      |               |                                                  |
|                 |                   |                        |                           |                                                                  |                    |                      |               |                                                  |

En el Campo (Realizedo de Evaluariones / Auflorias Interinas) la Oficina de Control Interno (o quien haga sus veces) describirá los resultados de la verificación del mapa de riesgos.

## 5. Relación de Informes

El numeral 4 del artículo 2 del Decreto Distrital 334 de 2013, establece el compromiso de presentar la "relación de los diferentes informes que haya presentado y publicado, en cumplimiento de sus funciones y sobre la ejecución del programa Anual de Auditorias", información que será presentada cuatrimestralmente.

Para registrar y presentar el informe, debe hacer clic en de greentedes y publicados de "Menú", y luego aparecerá el siguiente pantallazo:

| ENTIDAD          | Datos NO A     | duaiszados | VIGENCIA                 | PERICIDO EVALUA       | 00           |
|------------------|----------------|------------|--------------------------|-----------------------|--------------|
| NOMBRE DEI       | INFORME        | ORIGEN DEL | OBJETIVO DE LA AUDITORÍA | TIPO DE<br>EVALUACIÓN | CONCLUSIONES |
| NÚMERO DE INFORM | NES A REPORTAR |            |                          |                       |              |

Carrera 8 No. 10 - 65 Código Postal. 111711 Tel. 381 30 00 www.bogota.gov.co Info. Línea 195

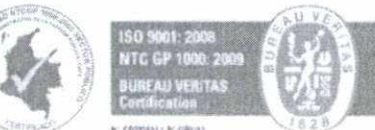

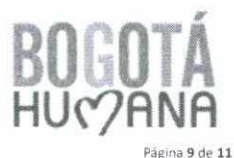

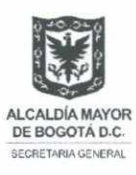

A continuación tenga en cuenta que en el encabezado del informe:

- Deberá indicar el nombre de la Entidad, de lo contrario aparecerá la alerta ENTIDAD Datos NO Actualizados , para lo cual deberá Volver al Menú y hacer clic en ACTUALIZACIÓN DE DATOS 2013 Indicará la vigencia evaluada: ENERO - ABRIL
- Seleccionará el periodo evaluado del informe:

Luego de lo anterior, la Oficina de control Interno deberá recopilar los informes realizados durante el periodo correspondiente al periodo de presentación. En seguida, cuantifique los

NÚMERO DE INFORMES A REPORTAR informes, y haga clic en e ingrese el número:

| serticado Datos NO Actualizados |                                           | INSERTAR FILAS - I N F O R M E S -        |          | PERIODD EVALUADO |              |  |
|---------------------------------|-------------------------------------------|-------------------------------------------|----------|------------------|--------------|--|
|                                 |                                           | Registre el número de INFORMES realizados | Aceptar  | artaccare and    |              |  |
| NOMBRE DEL INFORME              | ORIGEN DEL<br>INFORME                     | curance el pendoo correspondience         | Cancelar | DE<br>SIÓN       | CONCLUSIONES |  |
| NÚMERO DE INFORMES A REPORTA    | R. C. C. C. C. C. C. C. C. C. C. C. C. C. | 1                                         |          |                  |              |  |

Aparecerá el siguiente pantallazo, para que escriba los riesgos, seleccione el tipo, ingrese el nombre del informe, seleccione el origen, escriba el objetivo de la Auditoría, seleccione el tipo de evaluación, y detalle las conclusiones de auditoría:

| NOMBRE DEL INFORME           | ORIGEN DEL | OBJETIVO DE LA AUDITORÍA    | TIPO DE<br>EVALUACIÓN                                                                                      | CONCLUSIONES |
|------------------------------|------------|-----------------------------|----------------------------------------------------------------------------------------------------|--------------|
| Informe de Evaluación 1      | LEGAL      | Objetivo de la evaluación   | CONTROL INTERNO                                                                                            | Descripc     |
| NÚMERO DE INFORMESA REPORTAR | of DE Lane | Annual Caracter Mayor Pocos | CONTROL INTERNO CONTABL<br>EVALUACIÓN DE GESTIÓN Y R<br>ALIDITORIA INTERNA CONTABL<br>ALIDITORIA AMBIENTAL | egen         |

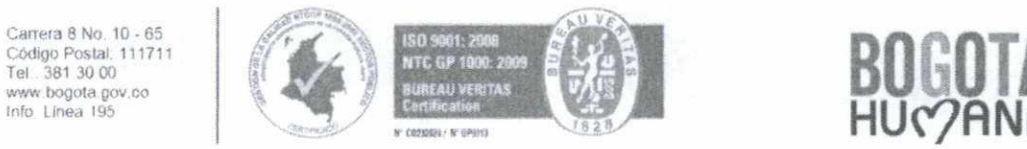

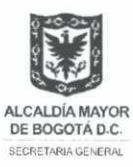

## 6. Envió de la Información:

Al finalizar el registro de la información en cada reporte, de clic en volver al Menú, le permitirá volver al "menú" para que dé clic en salur, guardando la información hasta el momento registrada.

El envío se realizará conforme con lo indicado en la Circular, es decir, "el envío y presentación de los informes se realizarán al correo electrónico <u>acuerdosdegestiónici@alcaldiabogota.gov.co</u>, de conformidad con los plazos señalados en el artículo 2º del Decreto Distrital 334 de 2013".

Carrera 8 No. 10 - 65 Código Postal, 111711 Tel.: 381 30 00 www.bogota.gov.co Info Línea 195

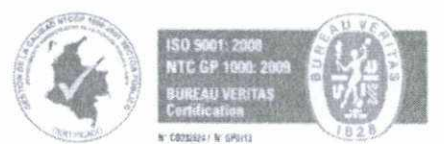

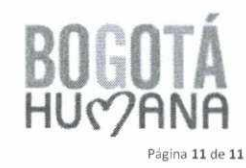